# Handbuch 26. fashioncheque - Service

#### Service

 Fehler beim Speichern des Verkauf- \ Aktivierungsvorgangs in der DdD Cowis pos.

Sollte diese Meldung erscheinen, melden Sie sich bitte in der DdD Cowis Kundenbetreuung.

Nicht alle Daten konnten übergeben werden

### Export der fashioncheque - Buchungsdaten

Anmelden über den Bereich "Funktion > System >Service"

Über den Button "Export fashioncheque" lässt sich die entsprechende XML mit den Buchungsdaten exportieren.

Die Protokolldatei liegt unter "C:\COWIS\CowisKasse\Daten\fashionchequeprotokoll.xml"

> Seite 1 / 2 (c) 2024 DdD Retail Germany AG <support@cowis.net> | 2024-05-17 03:56 URL: https://knowledge.cowis.net/index.php?action=faq&cat=37&id=258&artlang=de

## Handbuch

Export fashioncheque

#### Import der fashioncheque - Buchungsdaten

In DdD Cowis backoffice im Bereich **"Kassenabschlüsse > Extras > Konsistenzprüfung > XML Import fashioncheque - Daten aus Kasse"** lässt sich die Importdatei einlesen.

Eindeutige ID: #1257 Verfasser: Alexander Lassotta Letzte Änderung: 2016-04-05 14:26